かとう鍼灸整骨院様

予約システム

予約画面操作マニュアル

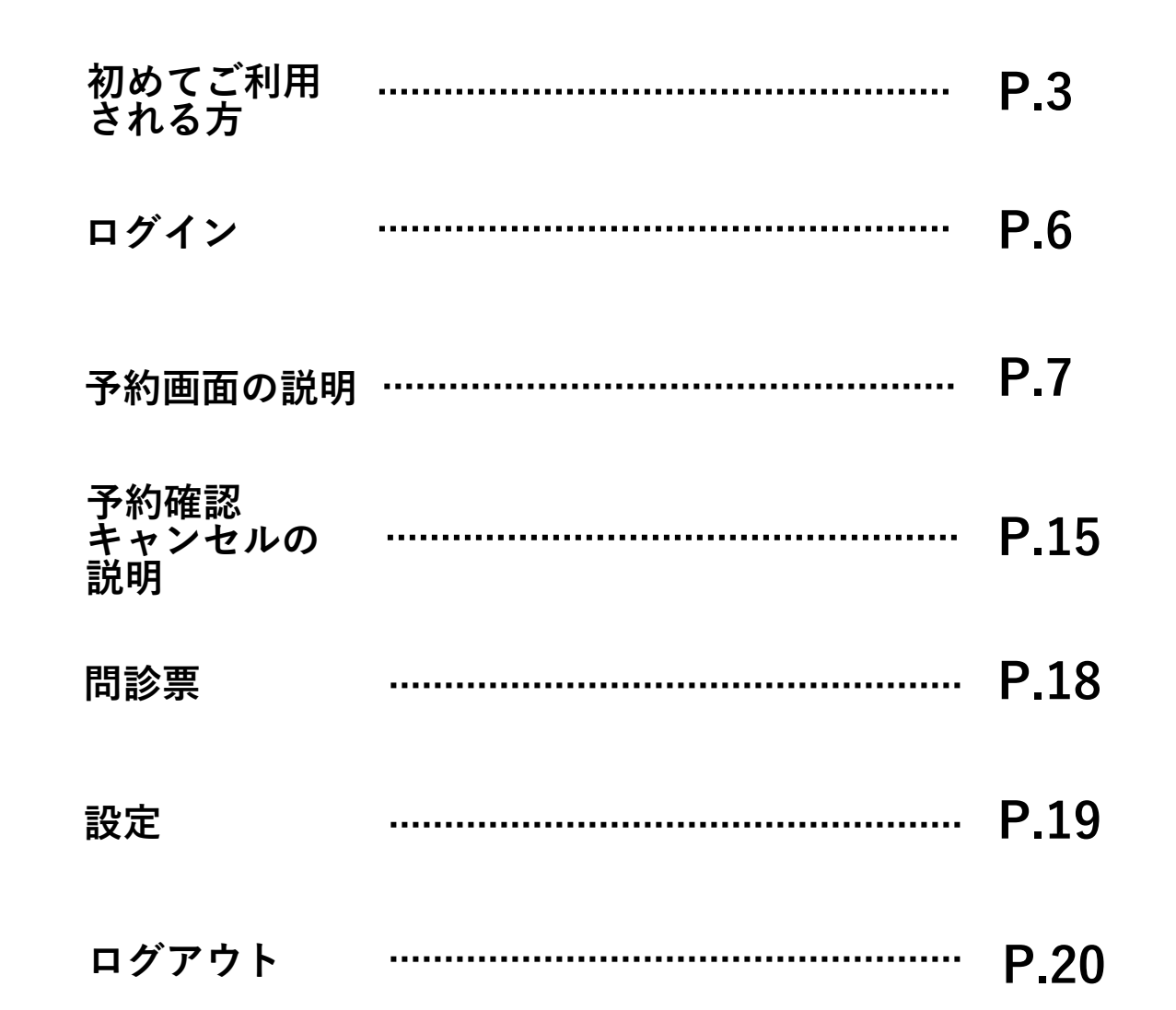

## 予約システムページに下記の方法でアクセスしていただき、 会員登録をお願いいたします。

サイトURLを入力

https://reserve.kato-ss.jp/

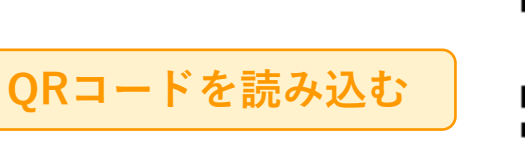

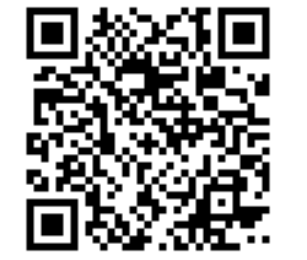

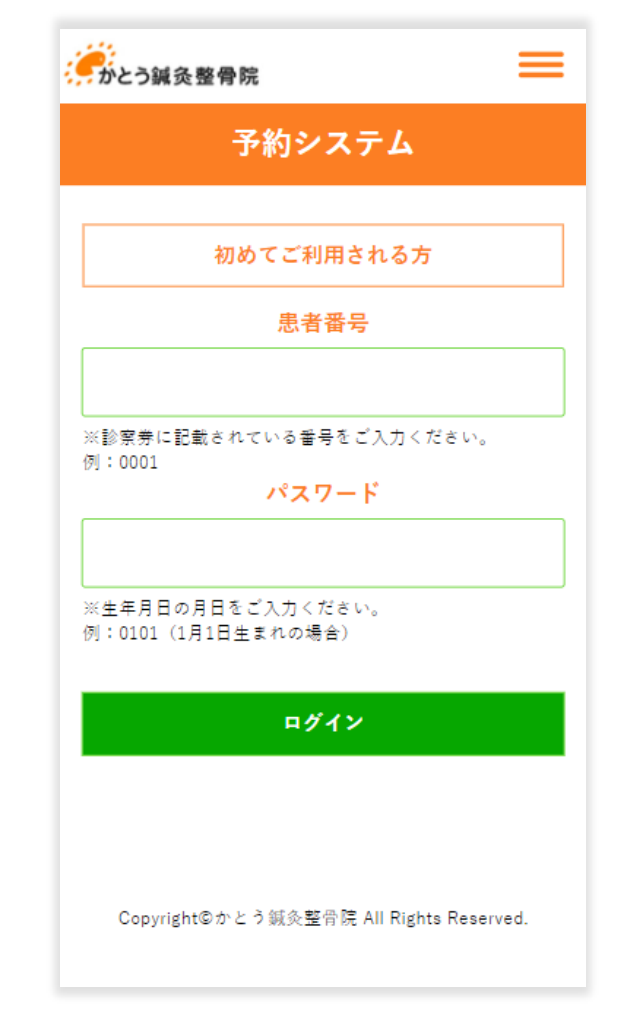

アクセスが完了すると上記の予約システム 画面が表示されます。

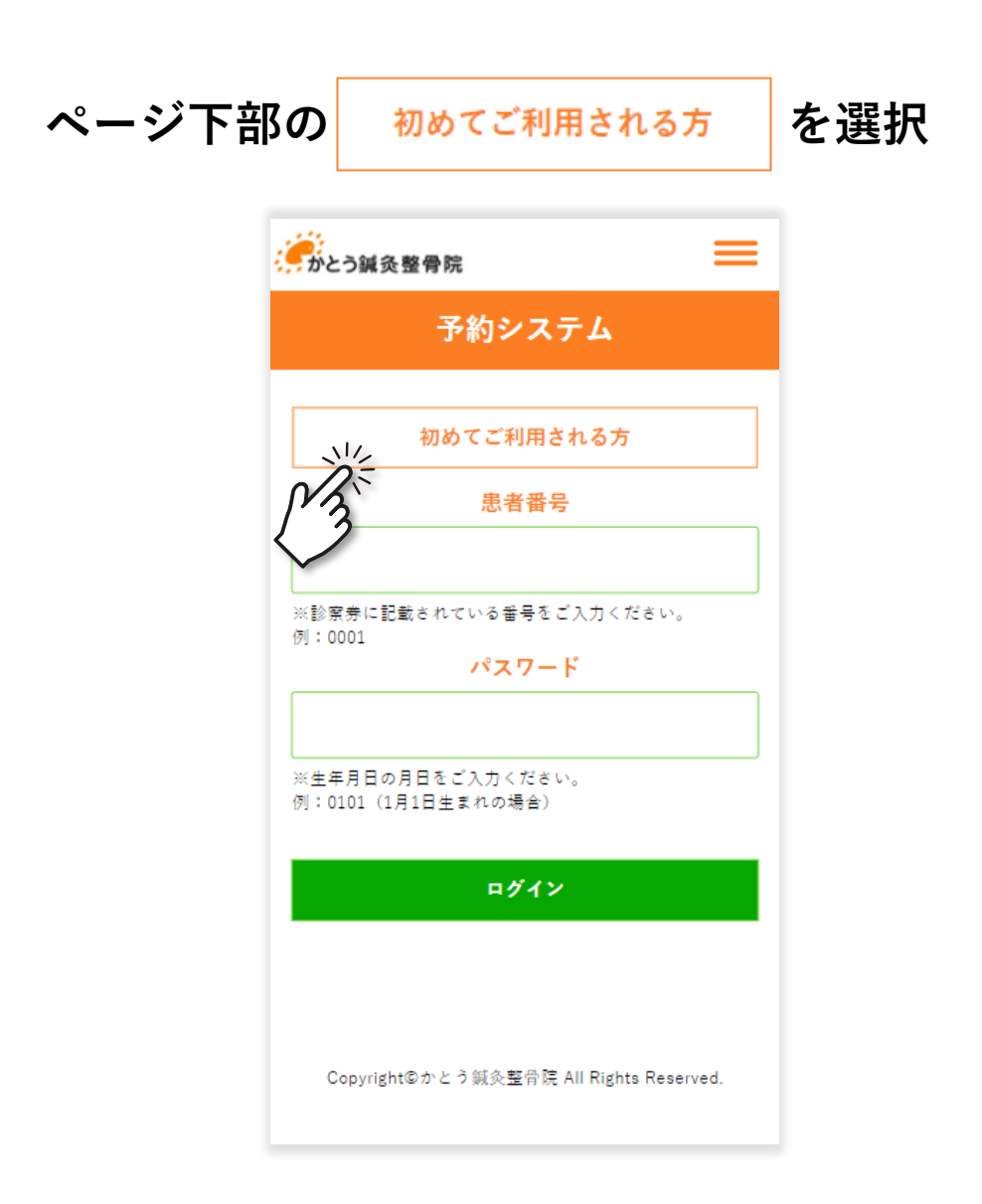

#### 選択すると下図が表示されるので、<del>必要事項を</del> ご入力ください。

| 加여성 기원표를                  | x 40 2 支 (+) 下記中       | <b>応</b> たず 7 |               |       |
|---------------------------|------------------------|---------------|---------------|-------|
| 初めてこ利用で<br>力いただき、会<br>お名前 | とれる力は、下記内<br>会員登録をお願い致 | 母をこ入<br>します。  |               |       |
| 神戸                        | 太郎                     |               |               |       |
| ふりがな                      | ][                     |               |               |       |
| こうべ                       | たろう                    |               |               |       |
| 生年月日                      |                        |               |               |       |
| 1                         | 1980/07/14             |               |               |       |
| 携帯番号                      |                        |               |               |       |
| 08012345678               |                        |               |               |       |
| メールアドレス                   |                        |               | + <b>-</b> // |       |
| koube@kato-ss             | .jp                    | 人力選択          | 」完了後、<br>て    | 「登録」を |
|                           |                        |               |               |       |

## 初めてご利用される方

## 登録完了画面が表示されましたら、会員のご登録は 完了です。

登録完了とともに、当院より「会員登録完了のお知らせメール」が届きます。 ログイン時に必要な患者番号等が記載されておりますので、ご確認ください。 ※会員登録完了のお知らせメールに記載の「ログイン時に必要な患者番号」は 仮の患者番号となります。

診察券発行後は「ログインに必要な患者番号」が 診察券に記載の番号となります。

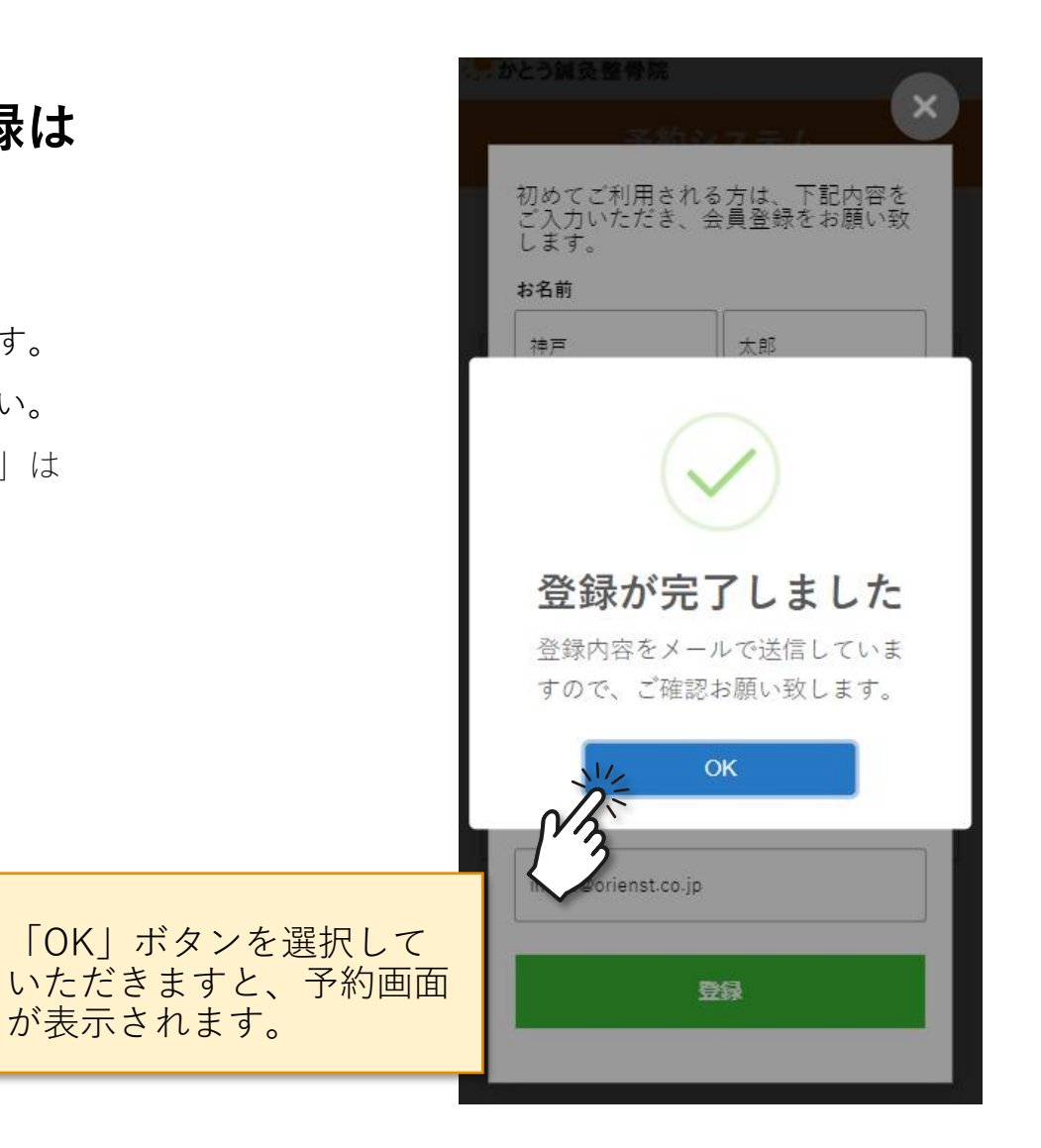

ログイン

# 登録完了メールに記載の患者番号とパスワードを緑枠の 入力欄に入力して「ログイン」ボタンを選択

※会員登録完了のお知らせメールに記載の「ログイン時に必要な患者番号」は 仮の患者番号となります。

診察券発行後は「ログインに必要な患者番号」が 診察券に記載の番号となります。

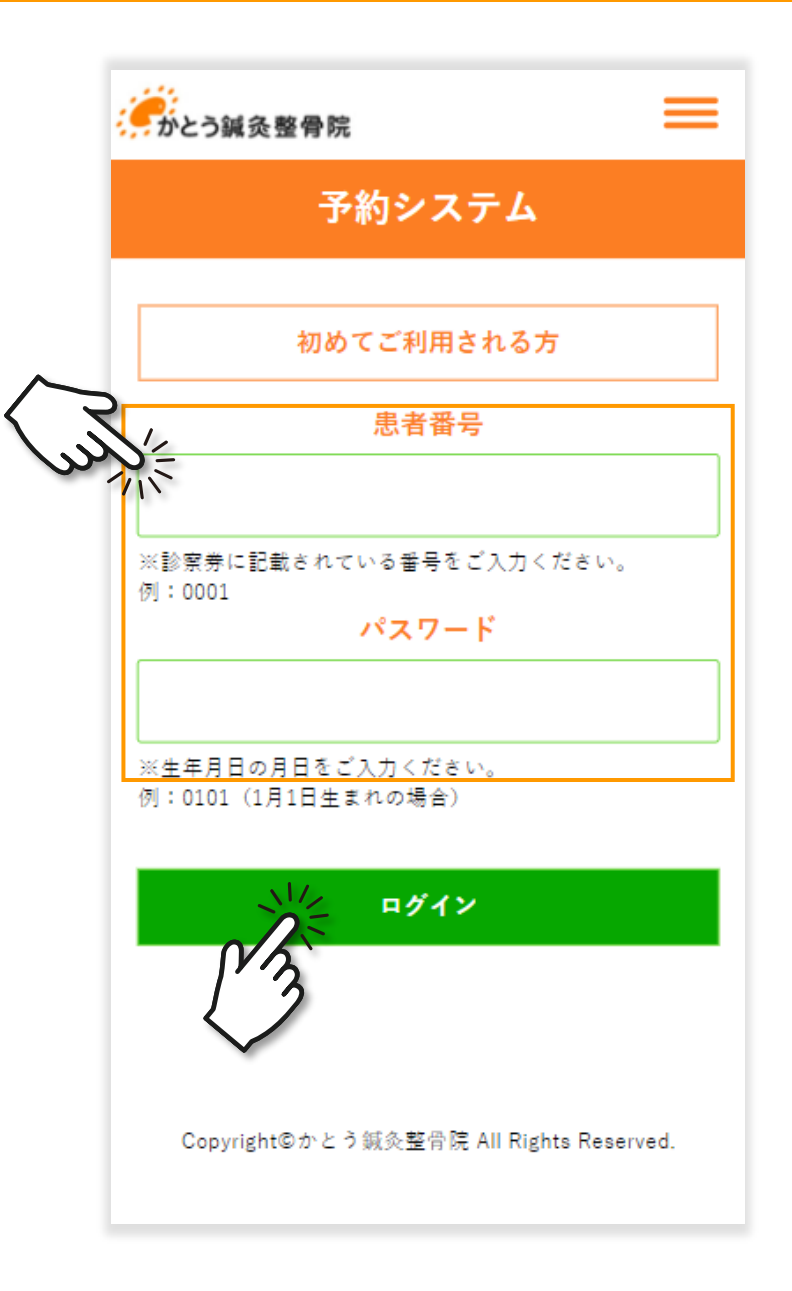

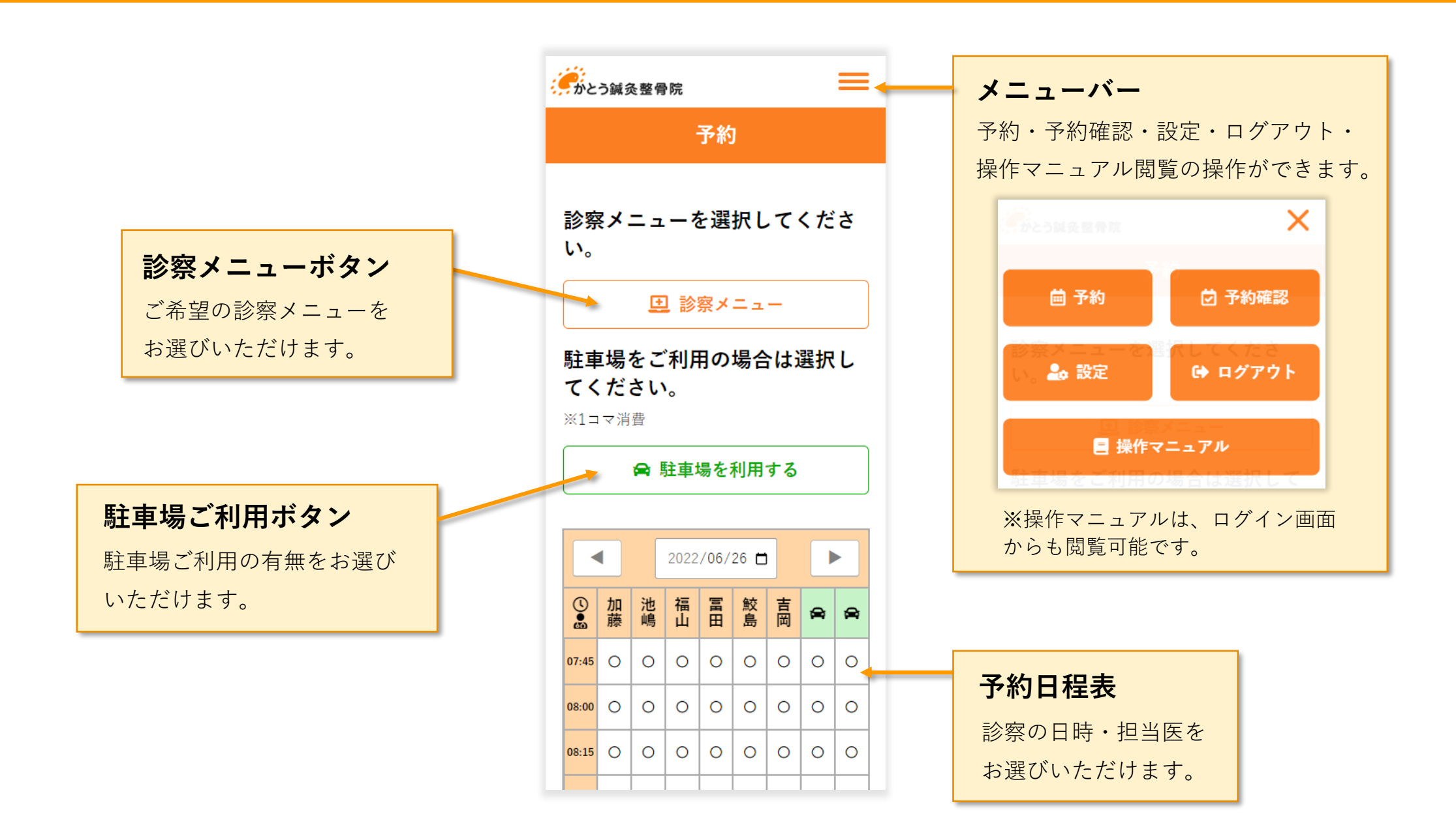

## 予約画面の説明

診察メニューボタンを選択するとメニューが表示されるので、ご希望の 診察内容を選択。画面右上の ズボタンを押すとメニューが閉じます。

択してください。

ます。

#### 複数の診察メニューが選択可能です。

※「脱毛」は他の診察メニューとの併用はできません。

2回目以降ご利用の方は、通常診療の「新患」と産後骨盤矯正の 「初めて」メニューボタンが「2回目以降」メニューボタンに 変わります。

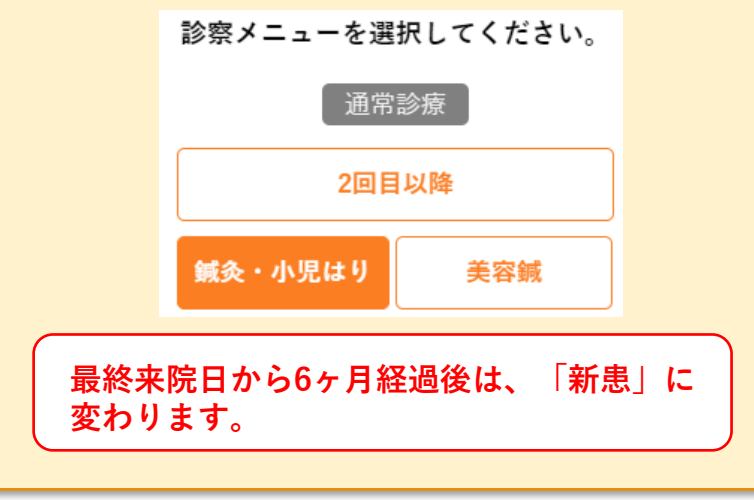

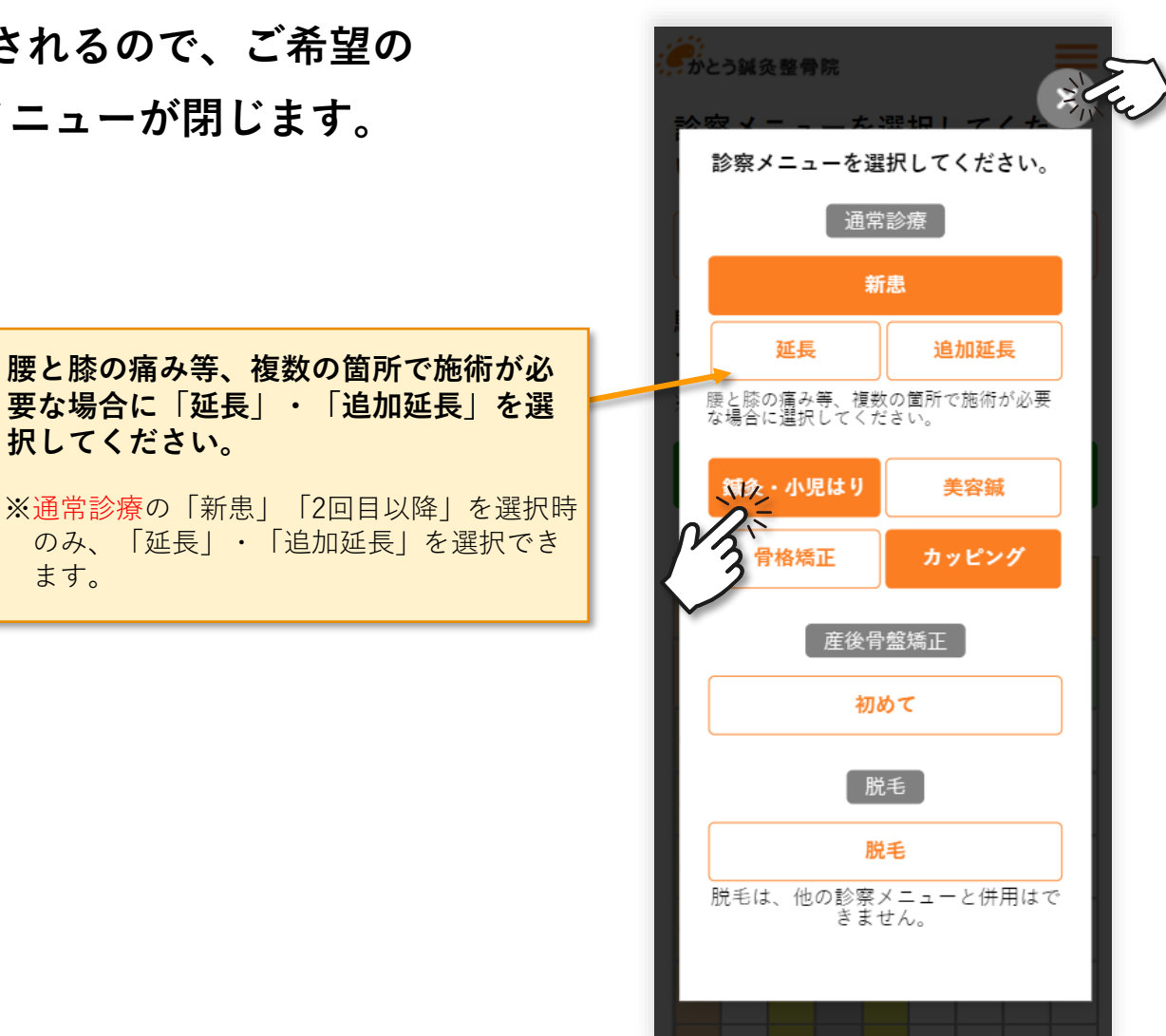

#### 

駐車場が埋まっている時間帯は、駐車場利用のご予約は 出来かねます。「駐車場を利用する」の選択を解除し、 近隣の有料駐車場をご利用ください。

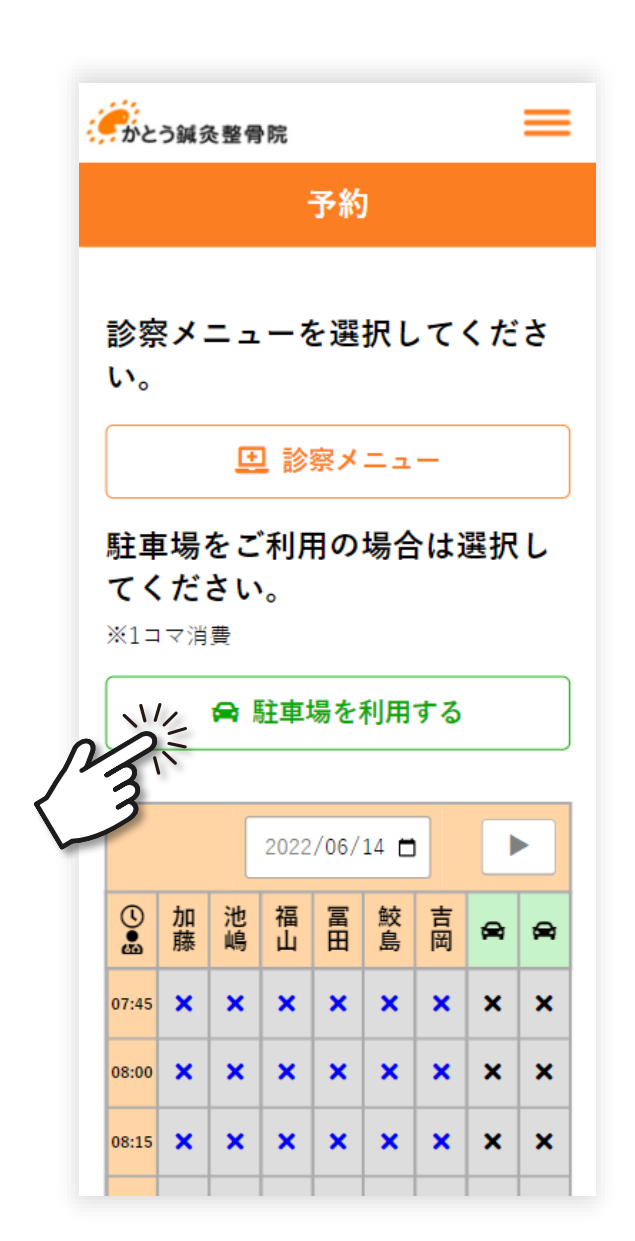

日付または日付右横のカレンダーマークを選択すると<mark>カレンダーが表示</mark>するので、 ご希望の日程を選択。

| ナナのケロギタンち              |       |      |         |      |      |      |     |   | _ | 2022         | 年(令      | 和4年<br>• | ) 4月      |         | $\uparrow$ | $\downarrow$ |
|------------------------|-------|------|---------|------|------|------|-----|---|---|--------------|----------|----------|-----------|---------|------------|--------------|
| 左右の天印小ダノを<br>選択すると前の日・ |       |      |         | 2022 | /06/ | 15 🗖 |     | Ľ |   | B            | 月        | 火        | 水         | 木       | 金          | ±            |
| 次の日の予約表が表              |       | 加藤   | 池嶋      | 福山   |      | lin  | 吉岡  | æ | æ | 27<br>3      | 28<br>4  | 29<br>5  | 30<br>6   | 31<br>7 | 1<br>8     | 2<br>9       |
| 示されます。                 | 6     | 1394 | Priot d | -    | 4    | ~    | 1-1 |   |   | 10           | 11       | T        | 12        | 14      | 15         | 16           |
|                        | 07:4  | 0    | 0       | 0    | 0    | 0    | 0   | 0 | 0 | 17<br>24     | 18<br>25 | 26       | نر.<br>27 | 28      | -22<br>29  | 23<br>30     |
|                        | 08:00 | 0    | 0       | 0    | 0    | 0    | 0   | 0 | 0 | 1            | 2        | 3        | 4         | 5       | 6          | 7            |
|                        | 08:1  | 0    | 0       | 0    | 0    | 0    | 0   | 0 | 0 | <u></u><br>一 | 余<br>    |          |           |         |            | <u>→日</u>    |
|                        | 08:3  | 0    | 0       | 0    | 0    | 0    | 0   | 0 | 0 |              |          |          |           |         |            |              |

### 担当医とご希望の時間を選択ください。

黄色部分が予約可能です。

※冨田先生を担当医、8:45を予約する場合、該当箇所を選択(右図参照)。

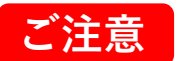

● 白色の部分は予約対象外のため、予約をお取りできません。

2か月先までご予約可能です。

●ご希望の時間帯で駐車場利用を選択時、**駐車場が2台とも** 

埋まっていた場合は予約をお取りできません。

※駐車場のご利用が無い場合は、予約可能です。
※脱毛の場合、施術場所が当院とは別の場所にあるため、駐車場が
2台とも埋まっている場合でも予約可能です。

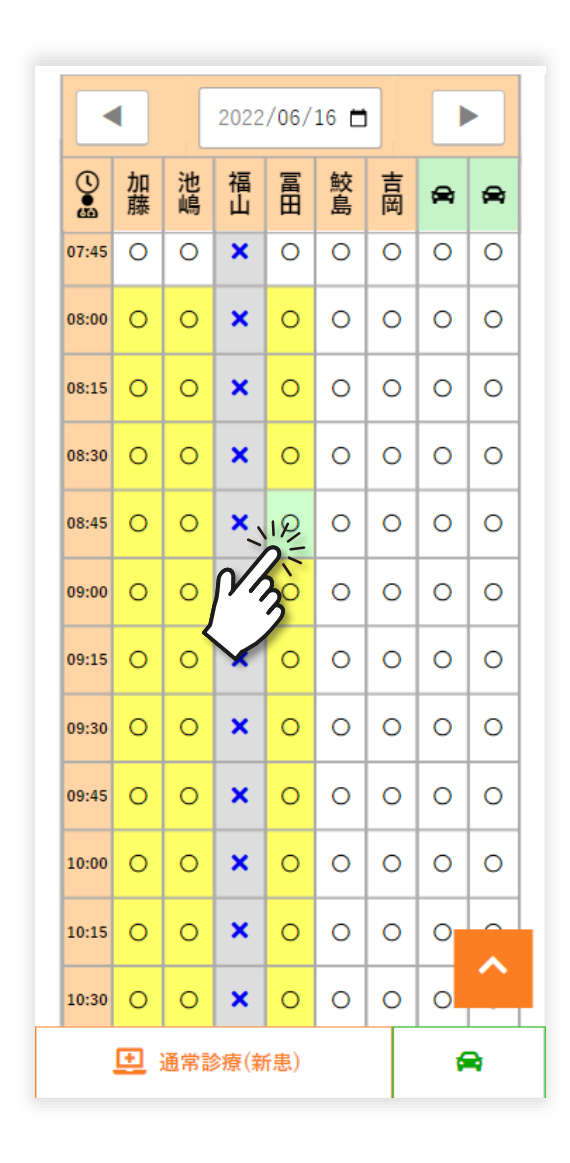

ご希望の時間帯を選択すると右図が表示されます。 予約内容に問題がなければ「予約申し込み」を選択。

> キッズスペースをご利用の場合は「お子様連れでご来店予定」に チェックを入れてください。

ご質問等ございましたら「気になること」にご入力ください。

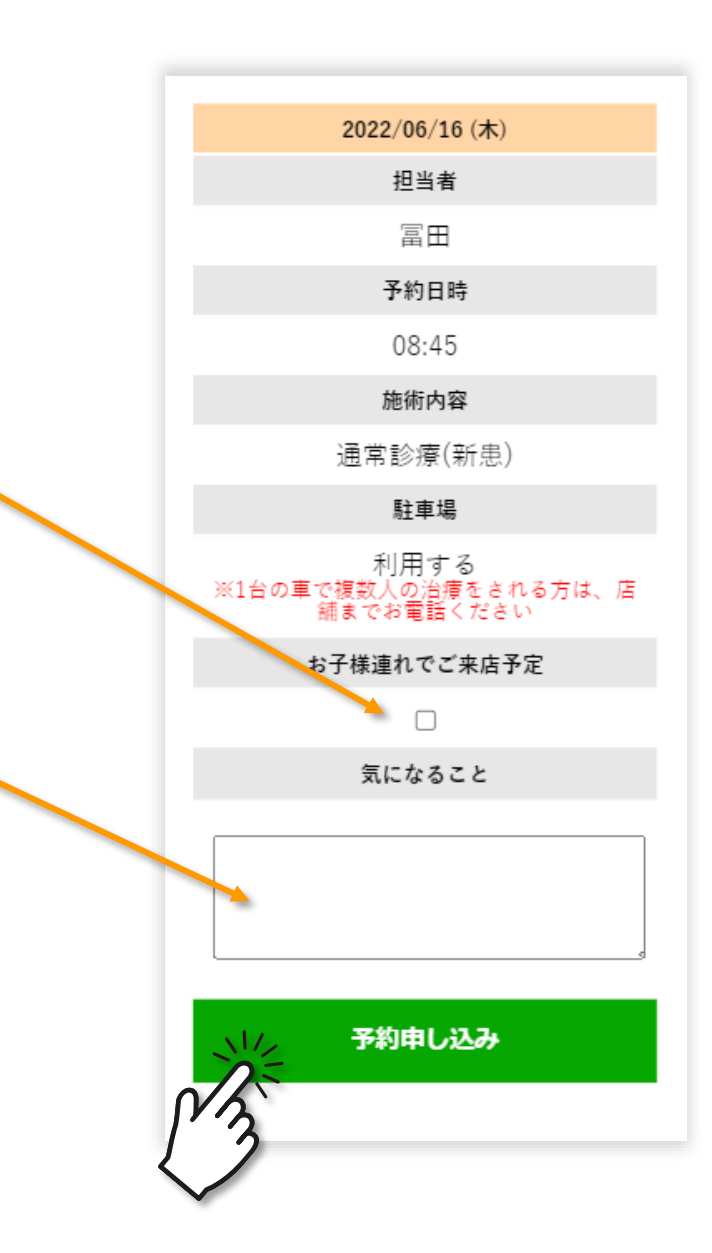

下図の「予約受付完了画面」が表示されると、ご予約完了メールが「ご登録のメールアドレス」と 「ショートメール」に送信されます。

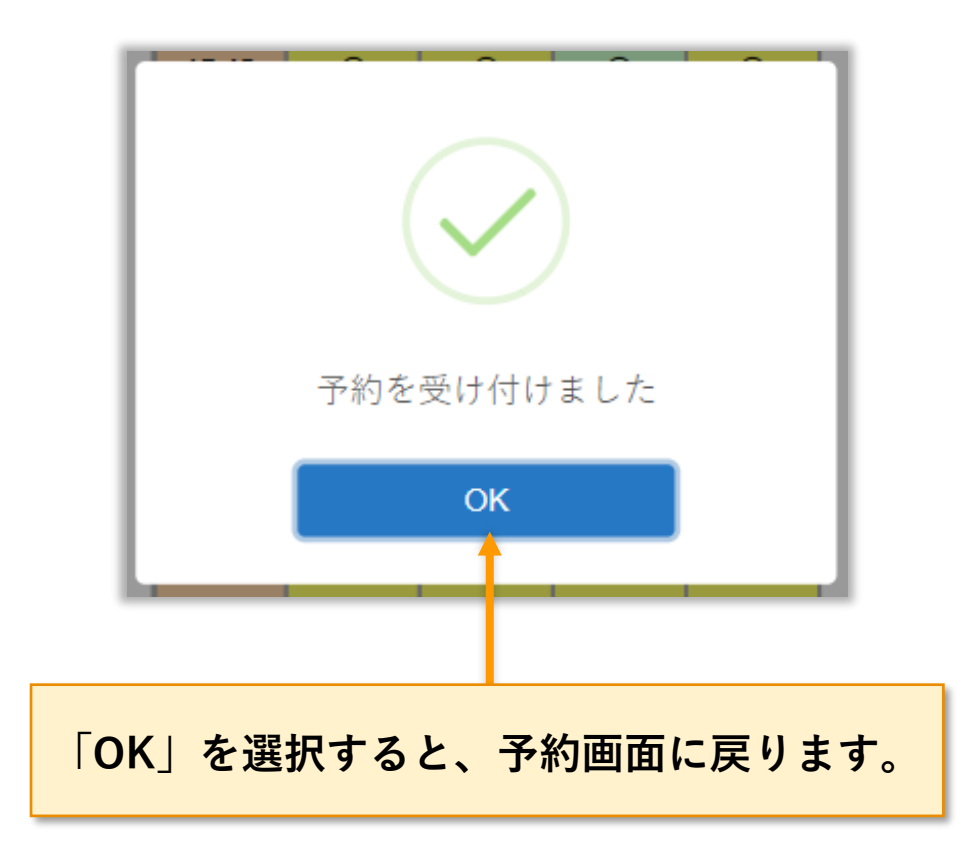

### 予約完了後に予約した時間帯が反映されます。

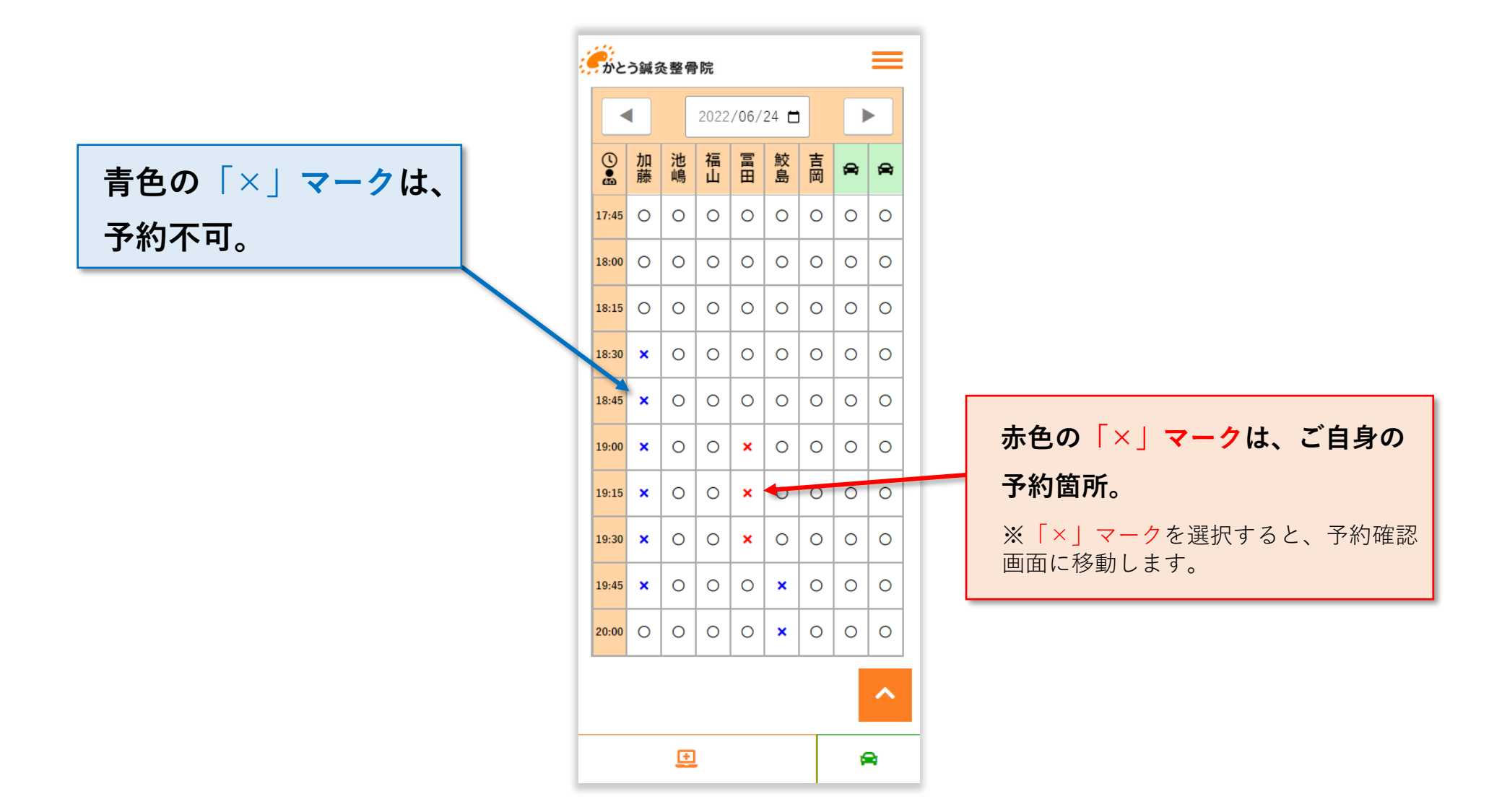

予約確認・キャンセルの説明

画面右上のオレンジ色の三本線を選択して、 メニューを表示

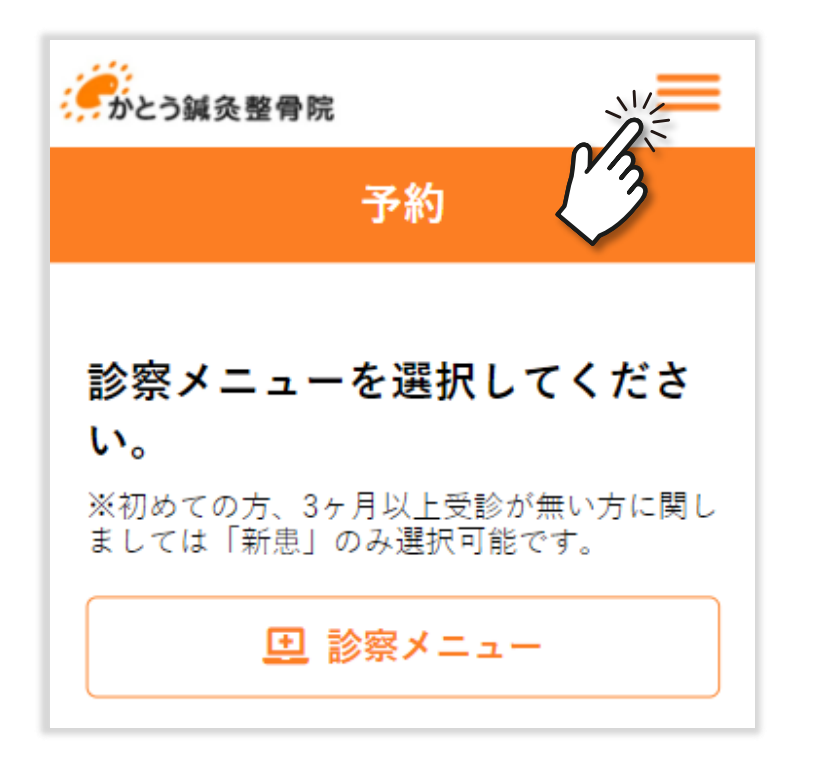

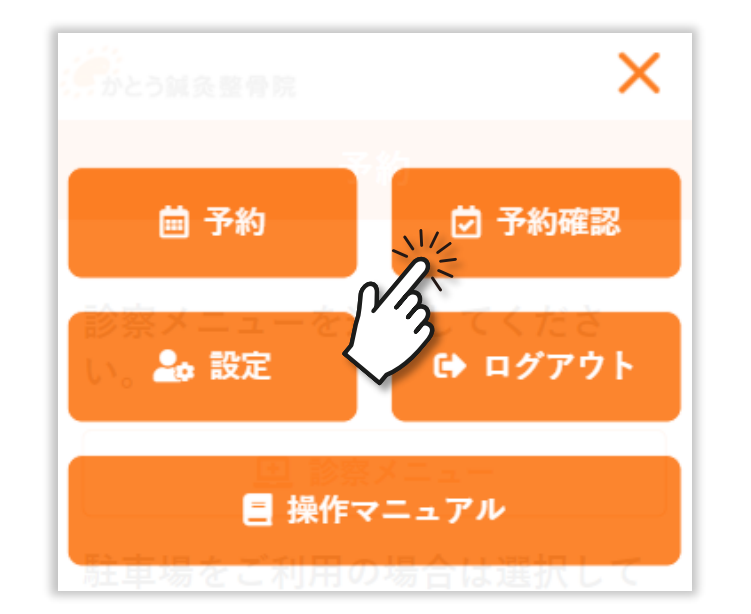

「予約確認」ページに移動し、予約内容一覧が表示されます。

|                  | 透    | 去の受診履歴            |
|------------------|------|-------------------|
|                  | 202  | 2年06月15日 (水)      |
| 過去に受診されたことがある場合、 | 担当者  | 富田                |
|                  | 予約日時 | 18:30 ~ 18:45     |
| 過去の受信履歴も予約確認ページ  | 施術内容 | 通常診療(鍼灸・小児<br>はり) |
|                  | 駐車場  | 利用する              |
| の下部にスクロールしていただく  | 同行者  | お子様連れでご来店<br>予定   |
|                  |      | 気になること            |
| とで閲覧可能です。        |      |                   |
|                  |      |                   |
|                  | 間    | 診票を入力する           |
|                  |      |                   |
|                  |      |                   |

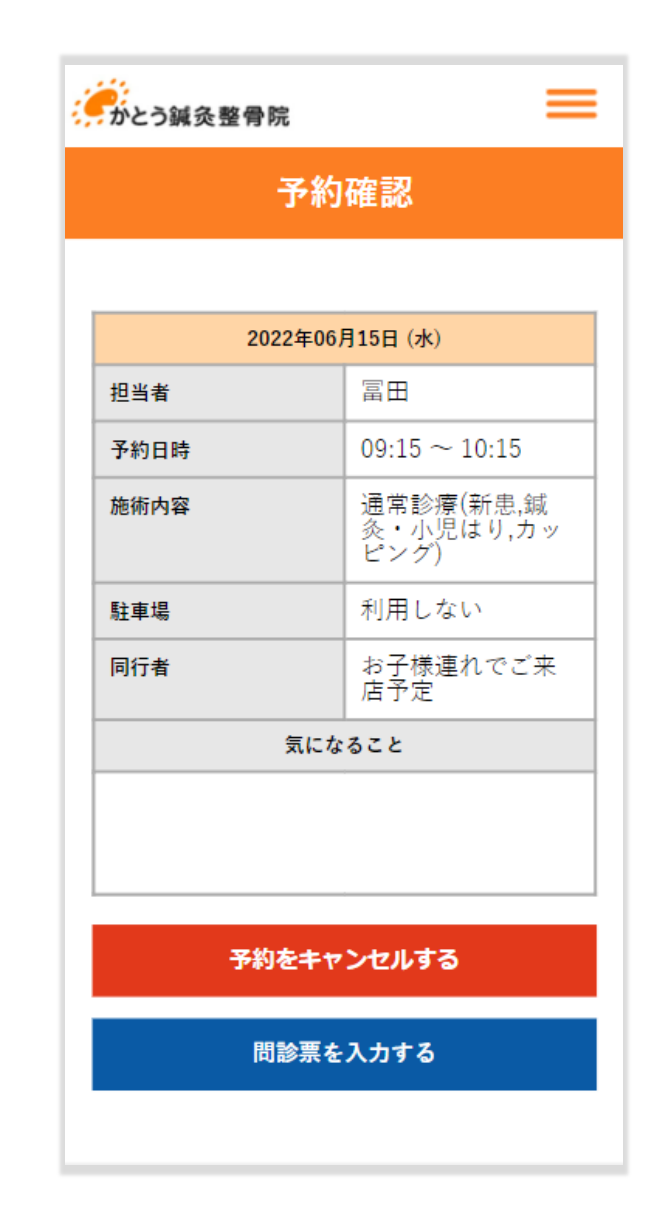

予約をキャンセルする場合は、 選択してください。

| 234 冨田   約日時 09:15 ~ 10:15   勝内容 通常診療(新患,鍼<br>灸・小児はり,カッピング)      |
|------------------------------------------------------------------|
| 予約日時     09:15 ~ 10:15       施術内容     通常診療(新患,鍼<br>灸・小児はり,カッピング) |
| 施術内容<br>通常診療(新患,鍼<br>灸・小児はり,カッ<br>ビング)                           |
|                                                                  |
| 駐車場   利用しない                                                      |
| <b>同行者</b> お子様連れでご来<br>店予定                                       |
| 気になること                                                           |

を

予約をキャンセルする

確認画面が表示されるので、 キャンセルする 選択してください。

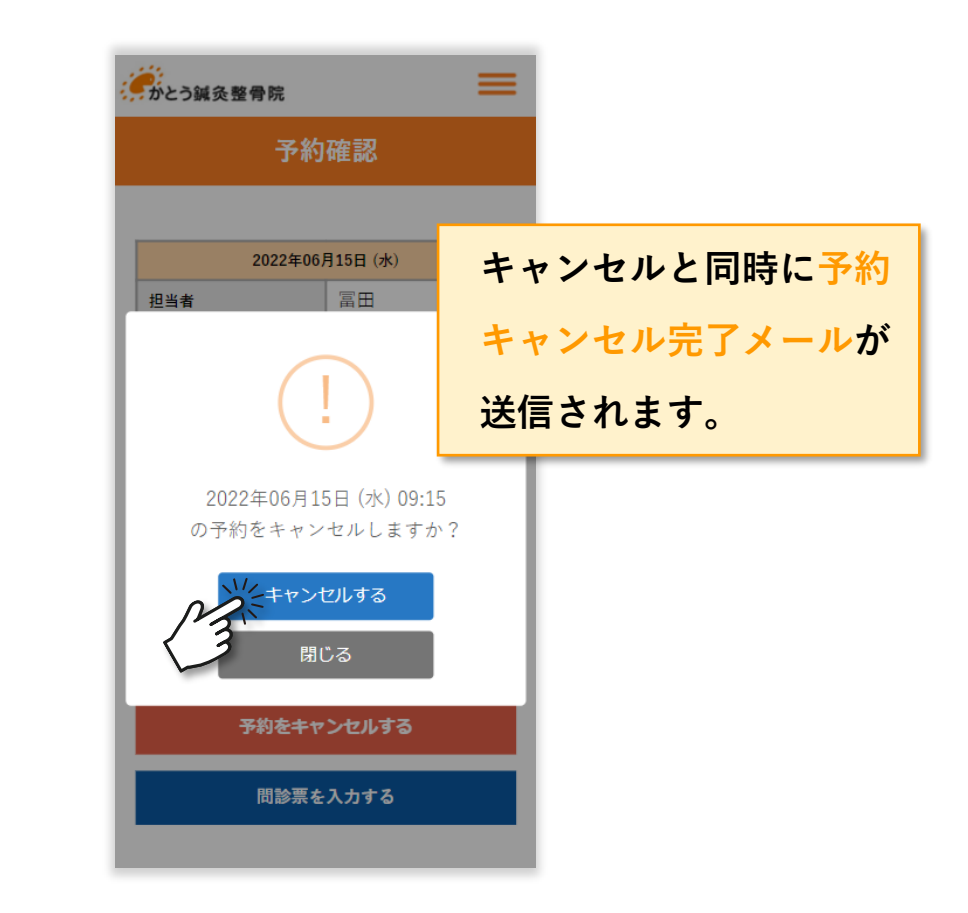

※「予約がキャンセルされました」と表示後、予約確認画面から削除されます。

を

| <b>ジ</b> かとう鍼灸整骨院 | =               | 1 |
|-------------------|-----------------|---|
| 2022年0            | 6月30日 (木)       |   |
| 担当者               | 加藤              |   |
| 予約日時              | 08:00 ~ 08:15   |   |
| 施術内容              | 通常診療(2回目以<br>降) |   |
| 駐車場               | 利用しない           |   |
| 同行者               |                 |   |
| <u>気に</u>         | なること            |   |
| 予約をキャ             | ャンセルする          |   |
| 制 問診票             | を入力する           |   |

### 問診票入力後、登録を選択して保存。

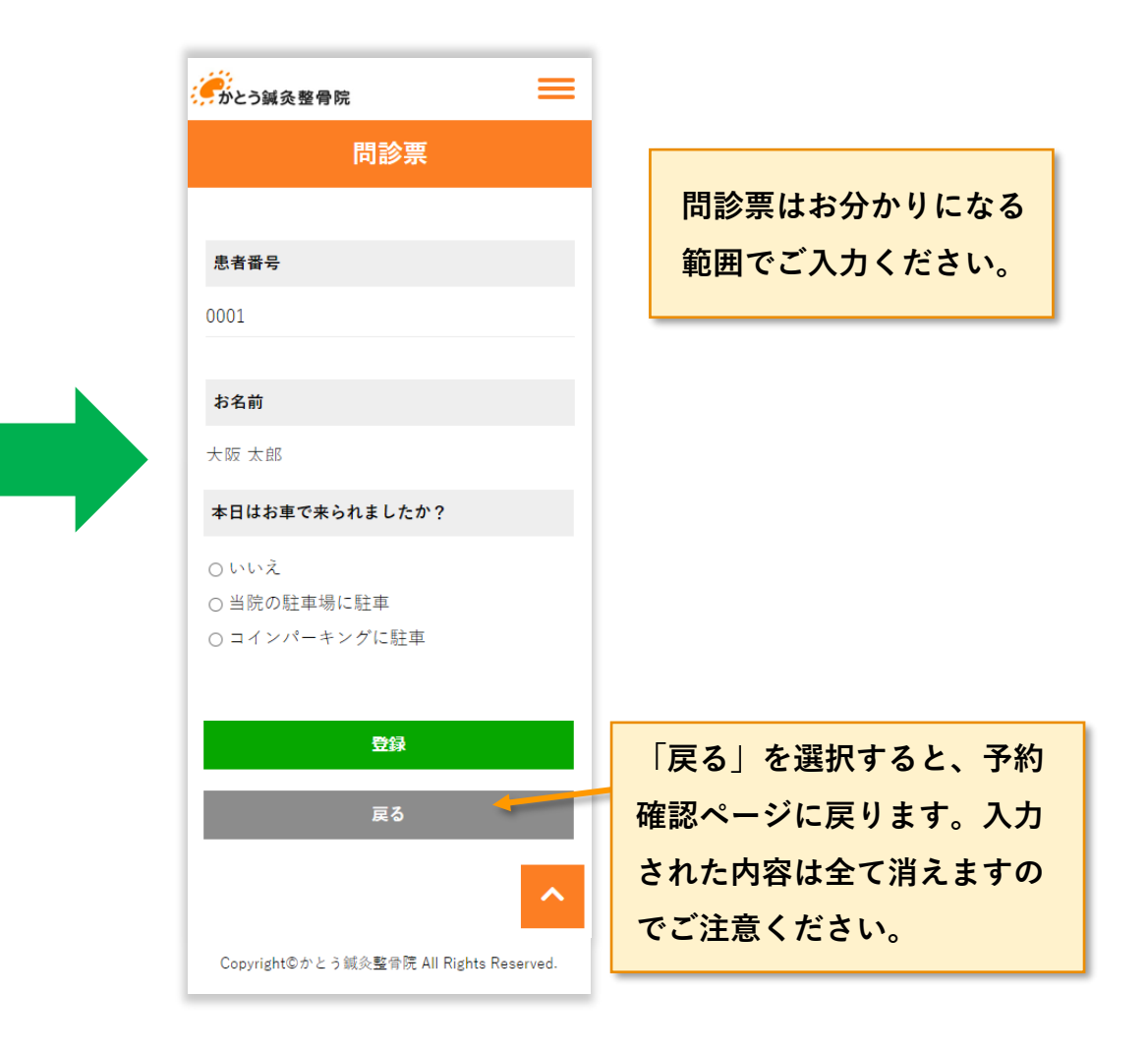

設定の説明

## 画面右上のオレンジ色の三本線を選択し、 表示されたメニューの中から「設定」を選択

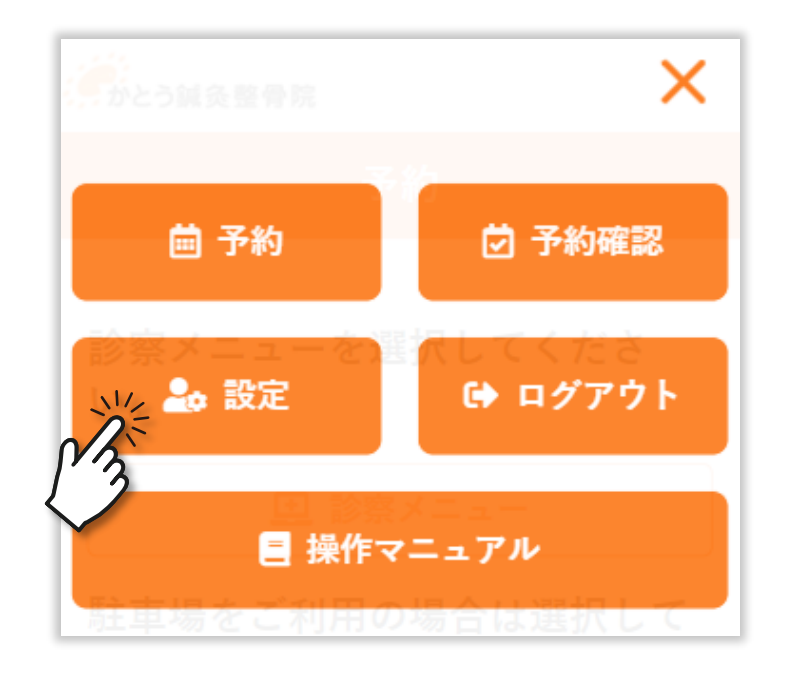

SMS(ショートメッセージ)とメールでの 通知の設定ができます。

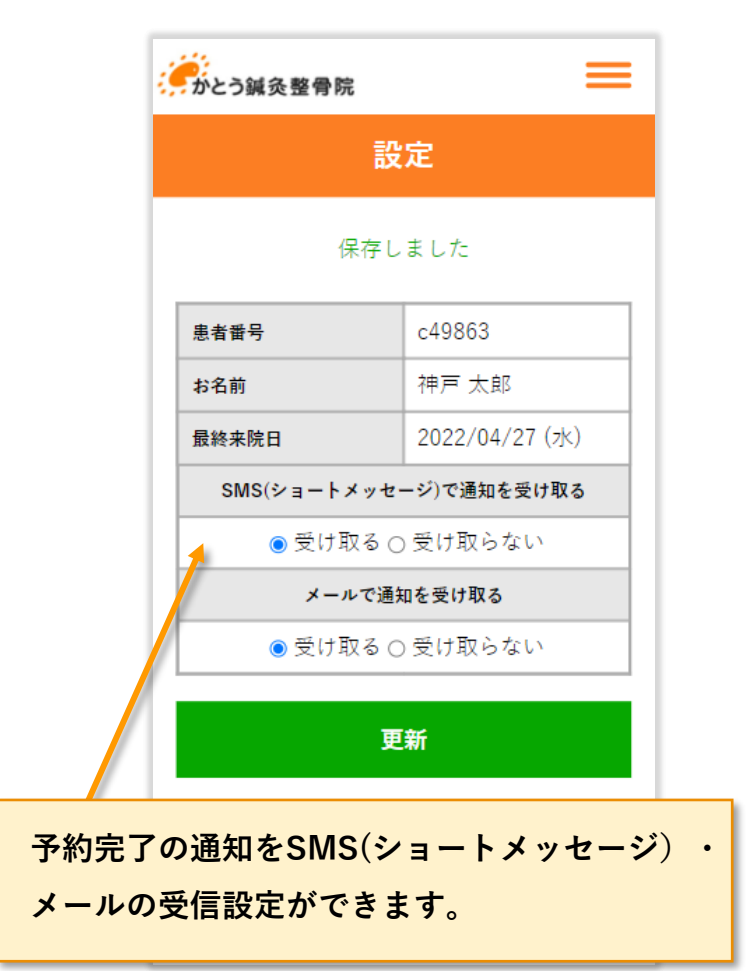

### 画面右上のオレンジ色の三本線を選択し、表示された

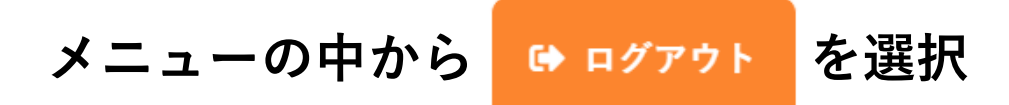

※ログアウト完了後、ログイン画面に戻ります。予約等を行う場合は再度ログインが必要になります。

ログイン方法はP.6へ

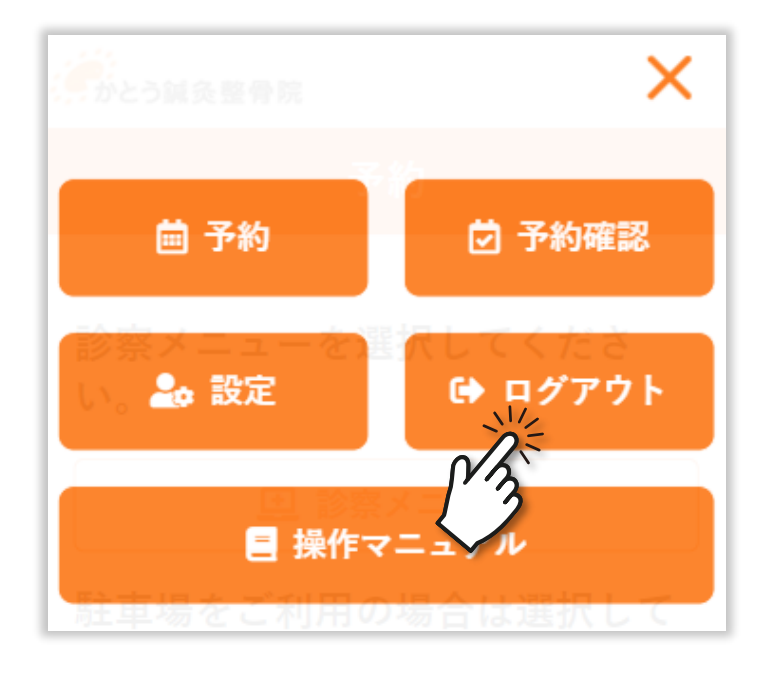